## Kontakte

In dem Modulfenster *Kontakte* werden alle externen Dienstleister und/oder *Techniker* gespeichert, die z.B. dauerhaft mit der Wartung und/oder Instandhaltung eines oder mehrerer *Geräte* der Praxis betreut sind.

| 🔥 🥴 .                     |                    | 1 🎝 🔮                          | •             |             |              |   |
|---------------------------|--------------------|--------------------------------|---------------|-------------|--------------|---|
| Sgnilessen Aboruch        | Neu Speichem Losch | en Hitern <u>D</u> rucken Hite | 2             |             |              |   |
| Citaria Kontakttype       | n                  |                                |               |             |              |   |
| rikein nach               |                    |                                |               |             |              |   |
| Тур                       | ✓ Herst            | eller                          | ••• Lieferant |             | •••          |   |
|                           |                    |                                |               |             |              |   |
| Suche                     |                    |                                |               |             |              |   |
| Nr.                       |                    | Mobiltelefon                   |               |             |              |   |
| Тур                       | $\sim$             | Fax                            |               |             |              |   |
| Vorname                   |                    | E-Mail                         |               |             |              |   |
| Nachname                  |                    | Hersteller                     |               |             |              |   |
| Geburtedatum              |                    | Lieferant                      |               |             |              |   |
| acourtabutan              |                    | Elicidat                       |               |             |              |   |
| Straße                    |                    | Passwort                       |               |             |              |   |
| Ort                       |                    | wiedemolung                    |               |             |              |   |
| Telefon                   |                    | Karte                          |               |             |              |   |
| Nr. Typ                   | Vorname            | Name                           | Geburtsdatum  | Telefon     | Mobiltelefon |   |
| 1 Ansprechpartner         | Hans               | Müller                         | 17.01.1975    | 01234 34345 |              |   |
| 2 Ansprechpartner Andreas |                    | Michels                        | 04.05.1981    | 01234 34347 |              | - |
| 3 Techniker               | Dirk               | Schulz                         | 23.09.1968    |             |              |   |
|                           |                    |                                |               |             |              |   |
|                           |                    |                                |               |             |              |   |

Abbildung 1

Das Fenster Kontakte wird über den Menüpunkt Verwaltung, Auswahlpunkt Kontakte geöffnet.

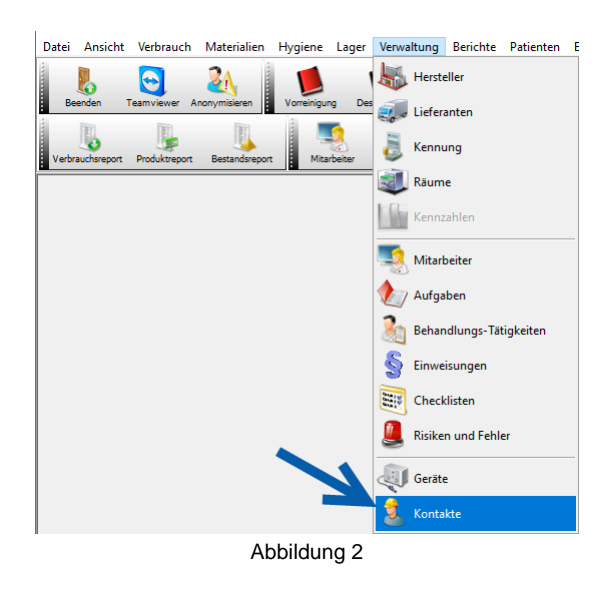

Das Fenster Kontakte besteht aus den beiden Registern Kontakte und Kontakttypen.

In dem Register *Kontakttypen* werden weitere *Typen* über den *Neu*-Button angelegt. Bitte *speichern* Sie abschließend die Eingaben.

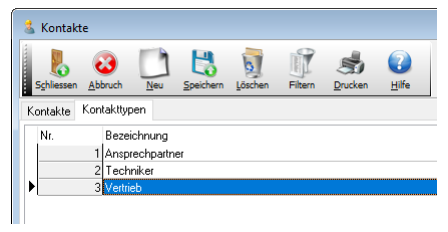

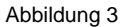

Nach Anlage der benötigten *Kontakttypen*, werden diese im Register *Kontakte* entweder zur *Filterung* aller *Kontakte* genutzt, oder auch zur Angabe des *Kontakttyps* bei der Neuanlage eines *Kontaktes*.

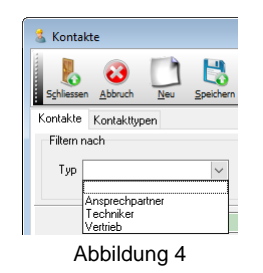

Im Register *Kontakte* werden die Daten zu einem *Kontakt* über den *Neu*-Button erfasst. Sobald die Datenmaske zu dem *Kontakt gespeichert* wurde, werden in der rechten Fensterhälfte vier *Unterregister* sichtbar. Hier kann ein *Bild*/Foto der Kontaktperson gespeichert werden, im Register *Notiz* werden kurze Bemerkungen zu der Kontaktperson gepseichert. Im Register *Geräte* kann der Kontaktperson direkt ein *Gerät* zugeordnet werden. Dies geschieht über den *Drei-Punkt-Button* im Feld *Nr*. Abschließend kann im Register *Formular* ein Dokument zu dem *Kontakt* hinterlegt werden. Wählen Sie hier den passenden Auswahlpunkt aus dem *rechten Maustastenmenü*.

| Bild      | Notiz      | Geräte    | Formulare       |                 |   |
|-----------|------------|-----------|-----------------|-----------------|---|
| Nr.<br>*0 | F          | Bezeichn  | ung             | ^               |   |
| Gerät     | auswäh     | len       |                 |                 | × |
| Such      | e 🚺        | /         |                 |                 | 9 |
| N         | r          | Name      |                 |                 | ^ |
|           | 4          | W&H Lisa  | 317             |                 |   |
|           | 2          | MIELE The | ermodesinfektor |                 |   |
|           | 11         | Miele G78 | 82CD            |                 |   |
|           | 12         | Melag Vac | uklav 40B+t     |                 |   |
|           | 1          | MELAG Va  | cuklav 40-8     |                 |   |
|           | 10         | Melag Mel | aseal PRO       |                 |   |
|           | 7          | HAWO hm   | 680 DEI-V       |                 |   |
| _         | 6          | HAWO hd   | 380 WSI-V       |                 |   |
| _         | 13         | Dürr Hygo | ipac Plus       |                 |   |
|           | 5          | DAC unive | ersal           |                 |   |
|           | 3          | Behandlur | igsstuhl C5+    |                 |   |
|           |            |           |                 |                 | ~ |
|           | <u>о</u> к |           |                 | <u>A</u> bbruch |   |
|           |            | Δ         | bbildung 5      |                 |   |

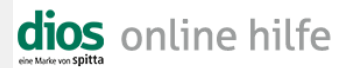

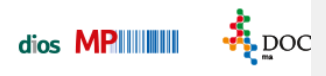

Alle gespeicherten Kontakte können nach Typ, Hersteller und/oder Lieferant gefiltert werden. Nutzen Sie hierzu die Drei-Punkt- bzw. Drop-Down-Buttons in den jeweiligen Feldern.

| Filtern | nach                  |
|---------|-----------------------|
| Тур     | Hersteller Hersteller |
|         | Abbildung 6           |